## Safe Exam Browser File manuell auf dem Desktop verknüpfen

1. Rechtsklick auf Desktop - Neu - Verknüpfung

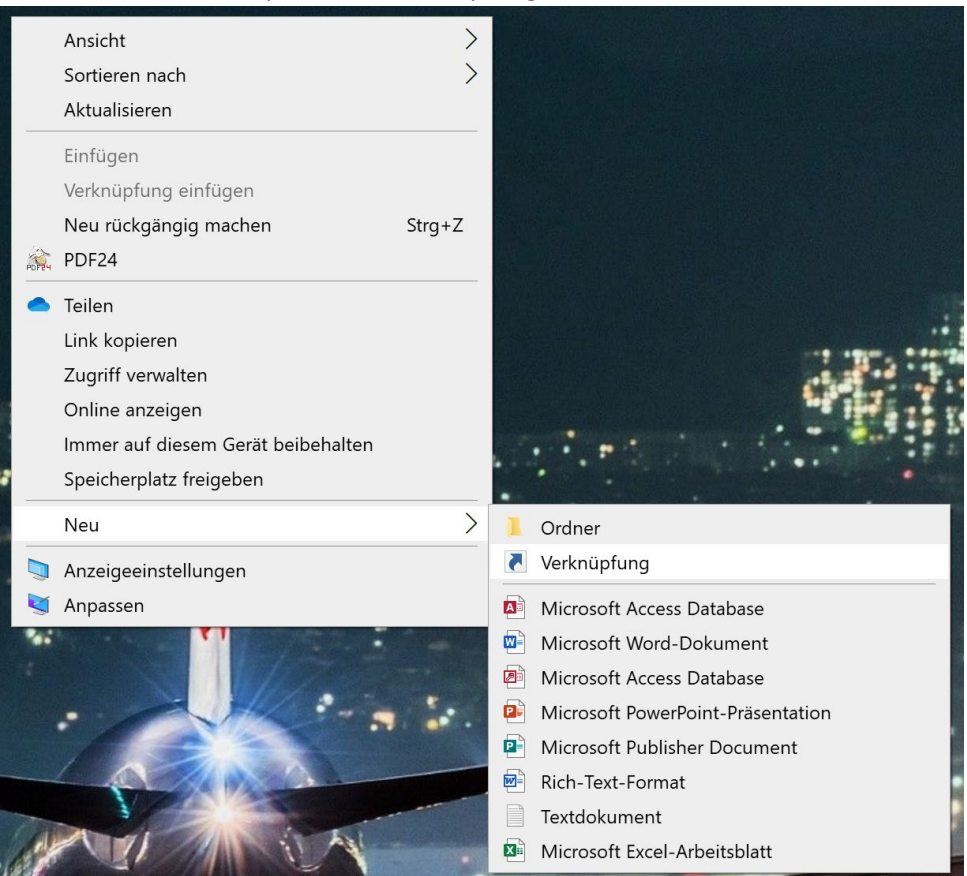

2. URL «sebs://www.check-dein-wissen.ch/fileadmin/seb/checks\_v007.seb» einfügen und auf «Weiter» klicken.

| ×      | Verknüpfung erstellen                                                                                                    |
|--------|----------------------------------------------------------------------------------------------------|
| F      | ür welche Elemente möchten Sie eine Verknüpfung erstellen?                                                                                             |
| N<br>D | lit diesem Assistenten können Sie Verknüpfungen mit lokalen oder vernetzten Programmen,<br>ateien, Ordnern, Computern oder Internetadressen erstellen. |
| G      | eben Sie den Speicherort des Elements ein:                                                                                                    |
| s      | ebs://www.check-dein-wissen.ch/fileadmin/seb/checks_v007.seb Durchsuchen                                                                               |
| K      | icken Sie auf "Weiter", um den Vorgang fortzusetzen.                                                                                                   |
|        |                                                                                                    |
|        |                                                                                                    |
|        |                                                                                                    |
|        |                                                                                                    |
|        |                                                                                                    |

Weiter

Abbrechen

3. Name zu «Check\_Starten» ändern und auf «Fertig stellen» klicken.

 $\times$ 

🔶 👔 Verknüpfung erstellen

Wie möchten Sie die Verknüpfung benennen?

Geben Sie den Namen für die Verknüpfung ein: Check\_Starten

Klicken Sie auf "Fertig stellen", um die Verknüpfung zu erstellen.

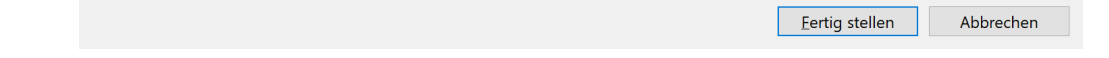

4. Die Verknüpfung ist nun auf dem Desktop.

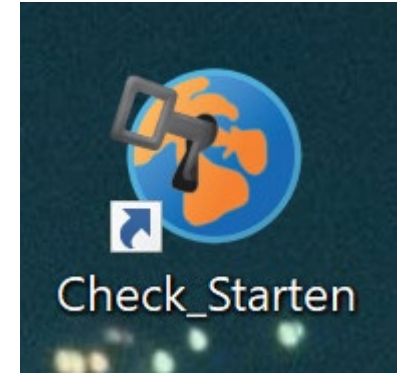